## Çek İşlemleri Menüsü

| CARİ MUHASEBE LTD.ŞTİ. |                       |                                 | Cari Muhasebe | ≡ |           |                |             |                         |                     | 👃 👩 PALMA        | BILGİSAYAR ~ |
|------------------------|-----------------------|---------------------------------|---------------|---|-----------|----------------|-------------|-------------------------|---------------------|------------------|--------------|
|                        |                       |                                 |               |   |           |                |             |                         | \$ 8.4765           | € 10,0460 £ 11,1 | 552 Güncelle |
| CARI İŞLEMLER          | 1 Hafta 1 Ay 3 Ay     |                                 |               |   |           |                |             | VARLIKLAR               |                     |                  |              |
| FATURA İŞLEMLERİ       |                       | NAKÎT / BANKA / ÇEK HAREKETLERÎ |               |   |           |                | TL          |                         | UR GBP              |                  |              |
| E-DÖNÜSÜM              | 120                   | Gelirier Henrik Giderter        |               |   | 700000    |                |             |                         | -                   |                  |              |
| CEK ISI EMI ERI        |                       |                                 |               |   | 500000    |                |             |                         |                     |                  |              |
| describeration         | 100                   |                                 |               |   | 500000    |                |             |                         |                     |                  |              |
| Verilen Çek            | 20                    |                                 |               |   | 400000    |                |             |                         |                     |                  |              |
| Verilen Çek İşlemleri  |                       |                                 |               |   | 300000    | _              |             |                         |                     |                  |              |
| Verilen Çek Liste      | 60                    |                                 |               |   | 200000    |                |             |                         |                     |                  |              |
| Alman Cek              |                       |                                 |               |   | 100000    |                |             |                         |                     |                  |              |
| Alman Cek islemleri    | 40                    |                                 |               |   | 0         |                |             |                         |                     | _                |              |
| Alexan Çoki Lista      | 20                    |                                 |               |   | -100000   |                |             |                         |                     |                  |              |
| Alınan Çek Liste       | 20                    |                                 |               |   | 200000    |                |             |                         |                     |                  |              |
| Çek Vade Listesi       | 0                     |                                 |               |   | -200000   | FINANSTI,      | GARANTIEU   | EURCEKGR                | GARANTITL           | YKBKREDI Y       | KETL         |
| Çek Yer Tanım          | Naliot İşlemleri      | Banka İşlemleri                 | Çek İşlemleri |   | VARLIK    |                | GENEL       | TL                      | USD                 | EUR              | GBP          |
|                        | TAHSILAT TOPLAM       | 0,00 to TAHSILAT IŞLEM SA'      | Y151          | 0 | FINANSTL  |                | 262.810,30  | 262.810,30 \$           | 0,00 \$             | 0,00€            | 0,00 E       |
| STOR IŞLEMLERI         | TEDIYE TOPLAM         | 0,00 6 TEDİYE İŞLEM SAYIS       | 51            | 0 | GARANTIE  | U              | 604.501,09  | 81.676,69 6             | 0,00 \$             | 103.361,51 €     | 0,00 £       |
| GENEL MUHASEBE         | BANKA TAHSILAT TOPLAM | 0,00 to BANKA TAHSILAT SA       | AYISI         | 0 | EURCEKGR  | R              | -2.482,47   | 0,00 \$                 | 0,00 \$             | -300,00 €        | 0,00 E       |
|                        | BANKA ODEME TOPLAM    | 115,00 BANKA ODEME SAY          | risi          | 1 | GARANTIT  | 1              | 643.533,85  | 307.125,28 6            | 80.303,28 \$        | 10.735,34€       | 3 00,0       |
| AJANDA                 | ALINAN ÇEK TOPLAM     | 0,00 B ALINAN ÇEK SAYISI        |               | 0 | YKEKREDI  |                | -118.667,87 | -118,667,87 €           | 0,00 \$             | 0,00€            | 0,00 £       |
| PARAMETRE İŞLEMLERİ    | 1 Hafta 1 Ay 3 Ay     | UDU B VERILEN ÇEK SKITSI        |               | 0 | Bugun 1 H | afta 1 Ay 3 Ay | 17.216,30   | 10,529,82 9             | 100,00 \$           | 0,00 €           | 0,00 %       |
|                        |                       |                                 |               |   |           |                | AL          | .15 / SATIŞ FATURA TOPI | AMLARI              |                  |              |
|                        |                       |                                 |               |   |           |                | Alıq        | Fatura Toplam           | latiş Fatura Toplam |                  |              |
|                        |                       |                                 |               |   |           |                |             |                         |                     |                  |              |
|                        |                       |                                 |               |   |           |                |             |                         |                     |                  |              |
|                        |                       |                                 |               |   |           |                |             |                         |                     |                  |              |
|                        |                       |                                 |               |   |           |                |             |                         |                     |                  |              |
|                        |                       |                                 |               |   |           |                |             |                         |                     |                  |              |
|                        |                       |                                 |               |   |           |                |             |                         |                     |                  |              |

| CM Cari Muhasebe   Verilen Çek 🗙 | +                 |                        |            |             |                  |            |             |              |            |         |                    | - σ ×                |
|----------------------------------|-------------------|------------------------|------------|-------------|------------------|------------|-------------|--------------|------------|---------|--------------------|----------------------|
| ← → C 🔒 online.carimuha          | sebe.com/verilen- | -cek-girisi            |            |             |                  |            |             |              |            |         |                    | ☆ \varTheta :        |
| Palma Bilişim Hizmetleri         |                   |                        |            |             | Cari Muhasel     | e Č        |             |              |            |         | a 0                |                      |
|                                  | lgternier ~       | + Yeni Verilen Çek     |            |             |                  | /          |             |              |            |         | Çek İşl            | emleri — Verilen Çek |
| CARI İŞLEMLER                    | Verilen Çek L     | Listesi III Listele    |            |             |                  |            |             |              |            |         | Ŷ                  |                      |
| FATURA İŞLEMLERİ                 | 01.01.2           | 020 / 25.10.2020       |            |             | Döviz Tip        | ♥ Cari Koo | lu          | Açıklama     |            |         | Q                  | (A) (A)              |
| E-DÔNŨŞŨM                        | Cari Kodu         | Cari Adı               | Tarih      | Vade Tarihi | Çek No           | Banka      | Tutar Döviz | Döviz Tutarı | Döviz Kuru | Yeri    | Durumu             | İşlemler             |
| ÇEK İŞLEMLERİ                    | DENEME            | deneme firması a.ş.    | 09.05.2020 | 09.06.2020  | 0256656esd       | İŞ BANKASI | 6250,00 TL  | 0,00         | 0,00000    | KASA    | ÖDEME              | v                    |
| Verilen Cek                      | DENEME3           | deneme3 firması ə.ş.   | 09.05.2020 | 09.06.2020  | 0256656asd       | AKBANK     | 0,00 USD    | 2500,00      | 7,11000    | KASA    | PORTFÓY            | ÷.                   |
| Verilen Çek İşlemleri            | DENEME3           | deneme3 firması a.ş.   | 09.05.2020 | 09.05.2020  | 1334778          | YAPI KREDI | 14000,00 TL | 0,00         | 0,00000    | KASA    | ODEME              | ·                    |
| Verilen Çek Liste                | DENEME            | deneme firmasi a.ş.    | 07.06.2020 | 01.08.2020  | 02500568sd324254 | IŞ BANKASI | 3500,00 TL  | 0.00         | 0,00000    | RADA    | IADE               |                      |
| Alınan Çek                       | DENENIE           | ueneme tomasi a.ş.     | 15.10.2020 | 15,11,2020  | 22424            | PROMP.     | 1300,00 12  | 0,00         | 0,00000    | DAININA | PORIFOT            |                      |
| Alınan Çek İşlemleri             | Kayıt Sayısı :    | 5 Sayfa Sayısı : 1 / 1 |            |             |                  |            |             |              |            |         | III Muhasebe Kayit | 45                   |
| Alman Çek Liste                  |                   |                        |            |             |                  |            |             |              |            |         |                    | Y                    |
| Çek Vade Listesi                 |                   |                        |            |             |                  |            |             |              |            |         | E Makbuz Al        |                      |
| Çek Yer Tanım                    |                   |                        |            |             |                  |            |             |              |            |         | III SI             |                      |
| STOK İŞLEMLERİ                   |                   |                        |            |             |                  |            |             |              |            |         |                    |                      |
| GENEL MUHASEBE                   |                   |                        |            |             |                  |            |             |              |            |         |                    |                      |
| GENEL RAPORLAR                   |                   |                        |            |             |                  |            |             |              |            |         |                    |                      |
| AJANDA                           |                   |                        |            |             |                  |            |             |              |            |         |                    |                      |
| PARAMETRE İŞLEMLERİ              |                   |                        |            |             |                  |            |             |              |            |         |                    |                      |
|                                  |                   |                        |            |             |                  |            |             |              |            |         |                    |                      |
|                                  |                   |                        |            |             |                  |            |             |              |            |         |                    |                      |
|                                  |                   |                        |            |             |                  |            |             |              |            |         |                    |                      |
|                                  |                   |                        |            |             |                  |            |             |              |            |         |                    |                      |
|                                  |                   |                        |            |             |                  |            |             |              |            |         |                    |                      |
|                                  |                   |                        |            |             |                  |            |             |              |            |         |                    |                      |

• Çek İşlemleri / Verilen Çek

- Çek İşlemleri menüsü altında Verilen Çek butonuna tıklandıktan sonra açılan sayfada verilen çeklerin listesi gelmektedir.

- Yeni verilen çek girişi için , İşlemler butonu ile açılır menüde bulunan Yeni Verilen Çek butonuna tıklanmalıdır.

| lşlemler ~               |                                    |              |       |              |        |            |              | Çek İşlemleri | <ul> <li>Verilen Çek</li> </ul> |
|--------------------------|------------------------------------|--------------|-------|--------------|--------|------------|--------------|---------------|---------------------------------|
| Verilen Çek Giriş Ekranı |                                    |              |       |              |        |            |              |               | 🖨 Yazdır                        |
| Cari Kodu                | DENEME3/deneme3 firması a.ş.       |              |       | Tarih        |        | 09.05.2020 |              |               |                                 |
| Portföy Yer              | KASA                               |              | ~     | Vade Tarihi  |        | 9.6.2020   |              |               |                                 |
| Çek No                   | 1334778                            |              |       | İlk Sahibi   |        |            |              |               |                                 |
| Hesap/IBAN               | TR67 0078 0010 4678 7125 7121 04   |              |       |              |        |            |              |               |                                 |
| Banka Adı                | YAPI KREDÎ                         |              |       | Banka Şubesi | KONAK  |            | Şehir        | İZMİR         | ~                               |
| Çek Not                  |                                    |              |       |              |        |            |              |               |                                 |
| Tutar                    | 8182,38                            |              |       |              |        |            |              |               |                                 |
| Açıklama                 | DENEME3                            |              |       |              |        |            |              |               |                                 |
| Döviz İşlemleri          | (TL Haricinde işlem ise işaretleyi | niz.)        |       |              |        |            |              |               |                                 |
| Kur Tarihi               | 09.05.2020                         | Döviz Birimi | USD 👻 | Döviz Kuru   | 6.5459 |            | Döviz Tutarı | 1250.00       |                                 |
|                          |                                    |              |       |              |        |            |              | Kayde         | et Iptal                        |
|                          |                                    |              |       |              |        |            |              |               |                                 |
|                          |                                    |              |       |              |        |            |              |               |                                 |
|                          |                                    |              |       |              |        |            |              |               |                                 |
|                          |                                    |              |       |              |        |            |              |               |                                 |

- Verilen Çek Giriş Ekranında Çekin verildiği cari kod bilgisi, çek ve vade tarihleri, çeke ait banka bilgileri, tutar gibi bilgiler girilmelidir.

- Çek, TL haricinde farklı bir döviz işlemi ise , Döviz işlemleri seçeneği işaretlenmelidir. Döviz Birimi , Döviz Kuru ve Döviz Tutarı girişleri yapıldıktan sonra TL tutar otomatik olarak gelecektir.

- Verilen Çekin tüm girişleri yapıldıktan sonra kaydet butonuna tıklandığında, sistem otomatik olarak verilen çek liste sayfasını getirecektir. Verilen çekin açılır işlem penceresinde, düzenleme, silme, muhasebe kayıt işlemleri yapılabilmektedir.

| CM Cari Muhasebe   Verilen Çek İşler 🗙 | +                |                        |            |             |                   |            |             |                 |             |         |                | - σ ×                                                                                                    |
|----------------------------------------|------------------|------------------------|------------|-------------|-------------------|------------|-------------|-----------------|-------------|---------|----------------|----------------------------------------------------------------------------------------------------|
| ← → C ■ online.carimuha                | sebe.com/venien- | cek-islemleri          |            |             |                   |            |             |                 |             |         |                | ¥ 0 :                                                                                                    |
|                                        |                  |                        |            |             | Lari Muhasel      | ie         |             |                 |             |         | Cek islemler   | Verilen Cek islemleri                                                                                                    |
| CARI İŞLEMLER                          | Verilen Çek İş   | ilemleri               |            |             |                   |            |             |                 |             |         | Ŷ              |                                                                                                    |
| FATURA İŞLEMLERİ                       | 01.01.20         | 020 / 25.10.2020       |            |             | Döviz Tip         | ♥ Cari Kod | tu          | Açıklamı        | 3           |         | Q              | <b>13</b>                                                                                                    |
| E-DÔNŨŞŨM                              | Cari Kodu        | Cari Adı               | Tarih      | Vade Tarihi | Çek No            | Banka      | Tutar Döviz | Döviz Tutarı    | Döviz Kuru  | Yeri    | Durumu         | İşlemler                                                                                                    |
| ÇEK İŞLEMLERİ                          | DENEME           | deneme firmasi a.ş.    | 09.05.2020 | 09.06.2020  | 0256656asd        | IŞ BANKASI | 6250,00 TL  | 0,00            | 0,00000     | KASA    | ÖDEME          | <ul> <li>Image: Second second sec</li></ul> |
| Verilen Cek                            | DENEME3          | deneme3 firması a.ş.   | 09.05.2020 | 09.06.2020  | 0256656asd        | AKBANK     | 0,00 USD    | 2500,00         | 7,11000     | KASA    | PORTFÖY        |                                                                                                    |
| Verilen Cek islemleri                  | DENEME3          | deneme3 firması a.ş.   | 09.05.2020 | 09.06.2020  | 1334778           | YAPI KREDİ | 14000,00 TL | 0,00            | 0,00000     | KASA    | ÖDEME          |                                                                                                    |
| Verilen Çek Liste                      | DENEME           | deneme firması a.ş.    | 07.06.2020 | 01.08.2020  | 0256656astd324234 | IŞ BANKASI | 3500,00 TL  | 0,00            | 0,00000     | KASA    | IADE           | ~                                                                                                    |
| Alınan Çek                             | DENEME           | deneme firması a.ş.    | 15:10.2020 | 15.11.2020  | 32424             | PRPRWF     | 1500,00 TL  | 0,00            | 0,00000     | BANKA   | PORTFOY        | -                                                                                                    |
| Alınan Çek işlemleri                   | Kayıt Sayısı : ! | 5 Sayfa Sayısı : 1 / 1 |            |             |                   |            |             |                 |             |         | EIÖdeme/Tahsik | at Yap                                                                                                    |
| Alınan Çek Liste                       |                  |                        |            |             |                   |            |             |                 |             |         | ≓iade Et       | Ļ                                                                                                    |
| Çek Vade Listesi                       |                  |                        |            |             |                   |            | Varilan Cal | Tabell/Ödama    | clami       |         | 1              | ×                                                                                                    |
| Çek Yer Tanım                          |                  |                        |            |             |                   |            | vernen çer  | (Tansirouenie). | Şicini      |         |                |                                                                                                    |
| STOK IŞLEMLERİ                         |                  |                        |            |             |                   |            | Çek No      | 32424           | Cari Adi    | denem   | e firması a.ş. |                                                                                                    |
| GENEL MUHASEBE                         |                  |                        |            |             |                   |            | Çek Tarihi  | 15.10.2020      | Vade Tarihi | 15.11.2 | 020            |                                                                                                    |
|                                        |                  |                        |            |             |                   |            | Çek Tutarı  | 1500,00         | ΤL          |         |                |                                                                                                    |
|                                        |                  |                        |            |             |                   |            | Banka       | FRFRWF          | Şubesi      | EFE     |                |                                                                                                    |
| AJANDA                                 |                  |                        |            |             |                   |            | Tarih       | 25.10,2020      |             |         |                |                                                                                                    |
| PARAMETRE İŞLEMLERİ                    |                  |                        |            |             |                   |            | Cari Kodu   | Cari Kodu       |             |         |                |                                                                                                    |
|                                        |                  |                        |            |             |                   |            | Açıklama    |                 |             |         |                |                                                                                                    |
|                                        |                  |                        |            |             |                   |            |             |                 |             |         | -              |                                                                                                    |
|                                        |                  |                        |            |             |                   |            |             |                 |             |         | Vazgeç Kayı    | det                                                                                                    |
|                                        |                  |                        |            |             |                   |            |             |                 |             |         |                |                                                                                                    |
|                                        |                  |                        |            |             |                   |            |             |                 |             |         |                |                                                                                                    |
|                                        |                  |                        |            |             |                   |            |             |                 |             |         |                |                                                                                                    |

• Çek İşlemleri / Verilen Çek İşlemleri

- Çek İşlemleri menüsü altında Verilen Çek İşlemleri butonuna tıklandıktan sonra açılan sayfada verilen çeklerin listesi gelmektedir.

- Verilen çek listesinde açılır menü butonu ile çekle ilgili ödeme ve tahsilat, iade ve muhasebe kayıt işlemlerini yapmak mümkündür.

| CM Cari Muhasebe   Verilen Çek Liste 🗙                     | +                  |                      |            |             |                  |            |             |              |            |                  | - ø ×                |
|------------------------------------------------------------|--------------------|----------------------|------------|-------------|------------------|------------|-------------|--------------|------------|------------------|----------------------|
| $\leftrightarrow$ $\rightarrow$ C $\oplus$ online.carimuha | sebe.com/verilan-o | cek-listesi          |            |             |                  |            |             |              |            |                  | <b>☆ ⊖</b> :         |
| Palma Bilişim Hizmetleri                                   |                    |                      |            |             | Cari Muhasebe    |            |             |              |            | a 0              | PALMA BILGISAYAR 🛩   |
|                                                            |                    |                      |            |             |                  |            |             |              |            | Çek İşlemler — V | erilen Çek Raporlama |
| CARI IŞLEMLER                                              | Verilen Çek Li     | istesi               |            |             |                  |            |             |              |            |                  |                      |
| FATURA İŞLEMLERİ                                           | 01.01.20           | 25.10.2020           |            | Tü          | m Yerler 👻       | Döviz Tip  | ۲<br>۲      | üm Durumlar  | ~          | Cari Kodu        |                      |
| E-DÔNÜŞÜM                                                  | <b>B B</b>         |                      |            |             |                  |            |             |              |            | ŧ                | Q                    |
| ÇEK İŞLEMLERİ                                              | Cari Kodu          | Cari Adı             | Tarih      | Vade Tarihi | Çek No           | Banka      | Tutar Döviz | Döviz Tutarı | Döviz Kuru | Yeri             | Durumu               |
| Verilen Cek                                                | DENEME             | deneme firması a.ş.  | 09.05.2020 | 09.06.2020  | 0256656asd       | İŞ BANKASI | 6250,00 TL  | 0,00         | 0,00000    | KASA             | ÖDEME                |
| Verilen Cek klemleri                                       | DENEME3            | deneme3 firması a.ş. | 09.05.2020 | 09.06.2020  | 0256656asd       | AKBANK     | 0,00 USD    | 2500,00      | 7,11000    | KASA             | PORTFÖY              |
| Verlan Cek Liste                                           | DENEME3            | deneme3 firması a.ş. | 09.05.2020 | 09.06.2020  | 1334778          | YAPI KREDİ | 14000,00 TL | 0,00         | 0,00000    | KASA             | ÔDEME                |
| Verkeir çek üste                                           | DENEME             | deneme firması a.ş.  | 07.06.2020 | 01.08.2020  | 0256656asd324234 | İŞ BANKASI | 3500,00 TL  | 0,00         | 0,00000    | KASA             | IADE                 |
| Alinan Çek                                                 | DENEME             | deneme firmasi a.ş.  | 15.10.2020 | 15.11.2020  | 32424            | FRFRWF     | 1500,00 TL  | 0,00         | 0,00000    | BANKA            | PORTFOY              |
| Alınan Çek İşlemleri                                       | Kayıt Sayısı : 5   | Sayfa Sayısı : 1 / 1 |            |             |                  |            |             |              |            |                  |                      |
| Alınan Çek Liste                                           |                    |                      |            |             |                  |            |             |              |            |                  |                      |
| Çek Vade Listesi                                           |                    |                      |            |             |                  |            |             |              |            |                  |                      |
| Çek Yer Tanım                                              |                    |                      |            |             |                  |            |             |              |            |                  |                      |
| STOK İŞLEMLERİ                                             |                    |                      |            |             |                  |            |             |              |            |                  |                      |
| GENEL MUHASEBE                                             |                    |                      |            |             |                  |            |             |              |            |                  |                      |
| GENEL RAPORLAR                                             |                    |                      |            |             |                  |            |             |              |            |                  |                      |
| Ajanda                                                     |                    |                      |            |             |                  |            |             |              |            |                  |                      |
| PARAMETRE IŞLEMLERI                                        |                    |                      |            |             |                  |            |             |              |            |                  |                      |
|                                                            |                    |                      |            |             |                  |            |             |              |            |                  |                      |
|                                                            |                    |                      |            |             |                  |            |             |              |            |                  |                      |
|                                                            |                    |                      |            |             |                  |            |             |              |            |                  |                      |
|                                                            |                    |                      |            |             |                  |            |             |              |            |                  |                      |
|                                                            |                    |                      |            |             |                  |            |             |              |            |                  |                      |
|                                                            |                    |                      |            |             |                  |            |             |              |            |                  |                      |
|                                                            |                    |                      |            |             |                  |            |             |              |            |                  |                      |
| Palma carimuhasebe.com Yd                                  |                    |                      |            |             |                  |            |             |              |            |                  |                      |

• Çek İşlemleri / Verilen Çek Liste

- Çek İşlemleri menüsü altında Verilen Çek Liste butonuna tıklandıktan sonra açılan sayfada verilen çeklerin listesi gelmektedir.

- Listeyi tarih aralıklarına, döviz tipine, cari kodu ve açıklamaya göre filtrelemek mümkündür.

- Listede çeklerin vade tarihi, tutar, banka bilgisi, çekin yeri ve durumunu görmek mümkündür.

| Palma Bilisim Hizmetleri |                       |                      |            |             | C M          |            |              |              |            |      |              | PALMA BILGISAYAR ~     |
|--------------------------|-----------------------|----------------------|------------|-------------|--------------|------------|--------------|--------------|------------|------|--------------|------------------------|
|                          | İştemler ~            | + Yeni Alınan Çek    |            |             | Carl Muhase  | be         |              |              |            |      | Çel          | İşlemleri - Alınan Çek |
| CARI İŞLEMLER            | Alınan Çek Li         | stesi IIIListele     |            |             |              |            |              |              |            |      | Ŷ            |                        |
| FATURA İŞLEMLERİ         | 01.01.20              | 020 / 25.10.2020     |            |             | Döviz Tip    | 🛩 🛛 Cari P | Kodu         | Açiklama     |            |      | Q            | <b>B</b>               |
| E-DÖNÜŞÜM                | Cari Kodu             | Cari Adı             | Tarih      | Vade Tarihi | Çek No       | Banka      | Tutar Döviz  | Döviz Tutarı | Döviz Kuru | Yeri | Durumu       | İşlemler               |
| ÇEK İŞLEMLERİ            | DENEME1               | deneme1 firması a.ş. | 08.05.2020 | 08.06.2020  | 021215211215 | İŞ BANKASI | 1200,00 TL   | 0,00         | 0,00000    | KASA | PORTFÖY      | ×                      |
| Verilae Celu             | DENEME                | deneme firması a.ş.  | 08.05.2020 | 08.06.2020  | 1456415      | AKBANK     | 13000,00 TL  | 0,00         | 0,00000    | KASA | PORTEÖY      | <b>v</b>               |
| Verlien çek              | DENEME1               | deneme1 firması a.ş. | 09.05.2020 | 09.06.2020  | 234324324    | ziraət     | 5000,00 TL   | 0,00         | 0,00000    | KASA | TAHSİL       | <b>X</b>               |
| Verlien Cek Liste        | DENEME                | deneme firması a.ş.  | 15.10.2020 | 15.11.2020  | 23423443     | FDGFDG     | 10170,00 USD | 1500,00      | 6,78000    | KASA | PORTFÖY      | ×                      |
| Alman Cek                | Kavit Savisi :        | 4 Savfa Savisi : 1/1 |            |             |              |            |              |              |            |      | Muhasebe Kay | nt.                    |
| Alman Cek Islemleri      | ina pre staty ise e e | e sugar sugar e e e  |            |             |              |            |              |              |            |      | / Düzenle    |                        |
| Alınan Çek Liste         |                       |                      |            |             |              |            |              |              |            |      | 🗐 Makbuz Al  |                        |
| Çek Vade Listesi         |                       |                      |            |             |              |            |              |              |            |      | T SI         |                        |
| Çek Yer Tanım            |                       |                      |            |             |              |            |              |              |            |      |              |                        |
| STOK İŞLEMLERİ           |                       |                      |            |             |              |            |              |              |            |      |              |                        |
| GENEL MUHASEBE           |                       |                      |            |             |              |            |              |              |            |      |              |                        |
| GENEL RAPORLAR           |                       |                      |            |             |              |            |              |              |            |      |              |                        |
| ajanda                   |                       |                      |            |             |              |            |              |              |            |      |              |                        |
| PARAMETRE IŞLEMLERİ      |                       |                      |            |             |              |            |              |              |            |      |              |                        |
|                          |                       |                      |            |             |              |            |              |              |            |      |              |                        |
|                          |                       |                      |            |             |              |            |              |              |            |      |              |                        |
|                          |                       |                      |            |             |              |            |              |              |            |      |              |                        |
|                          |                       |                      |            |             |              |            |              |              |            |      |              |                        |

• Çek İşlemleri / Alınan Çek

- Çek İşlemleri menüsü altında Alınan Çek butonuna tıklandıktan sonra açılan sayfada alınan çeklerin listesi gelmektedir.

- Yeni alınan çek girişi için , İşlemler butonu ile açılır menüde bulunan Yeni Alınan Çek butonuna tıklanmalıdır.

| lşlemler ~              |                                         |              |       |              |          |            |              | 9       | çek İşlemleri – Alınan Çel |
|-------------------------|-----------------------------------------|--------------|-------|--------------|----------|------------|--------------|---------|----------------------------|
| Alınan Çek Giriş Ekranı |                                         |              |       |              |          |            |              |         | 🖨 Yazdır                   |
| Cari Kodu               | DENEME/deneme firması a.ş.              |              |       | Tarih        |          | 15.10.2020 |              |         |                            |
| Portföy Yer             | KASA                                    |              | ~     | Vade Tarihi  |          | 15.11.2020 |              |         |                            |
| Çek No                  | 23423443                                |              |       | İlk Sahibi   |          |            |              |         |                            |
| Hesap/IBAN              | TR45 1144 **** **** ***                 |              |       |              |          |            |              |         |                            |
| Banka Adı               | YAPI KREDİ BANKASI                      |              |       | Banka Şubesi | ALSANCAK |            | Şehir        | izmir   | ~                          |
| Çek Not                 |                                         |              |       |              |          |            |              |         |                            |
| Tutar                   | 10170,00                                |              |       |              |          |            |              |         |                            |
| Açıklama                | DENEME                                  |              |       |              |          |            |              |         |                            |
| Döviz İşlemleri         | (TL Haricinde işlem ise işaretleyiniz.) |              |       |              |          |            |              |         |                            |
| Kur Tarihi              | 15.10.2020                              | Döviz Birimi | USD 👻 | Döviz Kuru   | 6,78000  |            | Döviz Tutarı | 1500,00 |                            |
|                         |                                         |              |       |              |          |            |              |         | Kaydet Iptal               |

- Alınan Çek Giriş Ekranında, çekin alındığı cari kod bilgisi, çek ve vade tarihleri, çeke ait banka bilgileri, tutar gibi bilgiler girilmelidir.

- Çek, TL haricinde farklı bir döviz işlemi ise , Döviz işlemleri seçeneği işaretlenmelidir. Döviz Birimi , Döviz Kuru ve Döviz Tutarı girişleri yapıldıktan sonra TL tutar otomatik olarak gelecektir.

- Alınan Çekin tüm girişleri yapıldıktan sonra kaydet butonuna tıklandığında, sistem otomatik olarak alınan çek liste sayfasını getirecektir. Alınan çeki açılır işlem penceresinde, düzenleme, silme, muhasebe kayıt işlemleri yapılabilmektedir.

| CM Cari Muhasebe   Alinan Çek İşler: X | +                | k.itlemleri          |            |             |              |            |              |             |             |            |      |                | -               | o ×       |
|----------------------------------------|------------------|----------------------|------------|-------------|--------------|------------|--------------|-------------|-------------|------------|------|----------------|-----------------|-----------|
| Palma Bilişim Hizmetleri               |                  |                      |            |             | Cari Muhasel | be *       |              |             |             |            |      | 0              | 👔 PALMA BILG    | SAYAR~    |
|                                        |                  |                      |            |             |              | ~          |              |             |             |            |      | Çek işlemle    | er — Alınan Çek | İşlemleri |
| CARI İŞLEMLER                          | Alınan Çek İşle  | emleri               |            |             |              |            |              |             |             |            |      | 4              |                 |           |
| FATURA İŞLEMLERİ                       | 01.01.202        | 20 / 25.10.2020      |            |             | Döviz Tip    | ♥ Cari     | Kodu         |             | Açıklama    |            |      | Q              | 6               | a         |
| E-DONÜŞÜM                              | Cari Kodu        | Cari Adı             | Tarih      | Vade Tarihi | Çek No       | Banka      | Tutar Döv    | viz Döviz T | utari l     | Döviz Kuru | Yeri | Durumu         | İşlemler        |           |
| ÇEK İŞLEMLERİ                          | DENEME1          | deneme1 firması a.ş. | 08.05.2020 | 08.06.2020  | 021215211215 | İŞ BANKASI | 1200,00 TL   | 0,00        |             | 0,00000    | KASA | TAHSIL         | ~               |           |
| Verilen Cek                            | DENEME           | deneme firması a.ş.  | 08.05.2020 | 08.06.2020  | 1456415      | AKBANK     | 13000,00 TL  | 0,00        |             | 0,00000    | KASA | PORTFÖY        | ~               |           |
| Verilen Çek işlemleri                  | DENEME1          | denemel firması a.ş. | 09.05.2020 | 09.06.2020  | 234324324    | ziraat     | 5000,00 TL   | 0,00        | 1           | 0,00000    | KASA | TAHSIL         | ×               |           |
| Verilen Çek Liste                      | DENEME           | deneme firması a.ş.  | 15,10,2020 | 15.11.2020  | 23423443     | IŞ BANKASI | 10170,00 USE | 1500,00     |             | 6,78000    | KASA | PORTFOY        |                 |           |
| Alınan Çek                             | Kayıt Sayısı ; 4 | Sayfa Sayısı : 1 / 1 |            |             |              |            |              |             |             |            |      | CEOdeme/Tahsi  | lat Yap         |           |
| Alınan Çek işlemleri                   |                  |                      |            |             |              |            |              |             |             |            |      | EECiro Et      |                 |           |
| Alınan Çek Liste                       |                  |                      |            |             |              |            |              |             |             |            |      | #lade Et       | 25              |           |
| Çek Vade Listesi                       |                  |                      |            |             |              |            |              |             |             |            |      | r Yer Değiştir | V               |           |
| Çek Yer Tanım                          |                  |                      |            |             |              |            |              |             |             |            |      |                |                 |           |
| STOK İŞLEMLERİ                         |                  |                      |            |             |              |            |              | Alinan Çek  | Tahsil/Ödem | e İşlemi   |      |                |                 |           |
| GENEL MUHASEBE                         |                  |                      |            |             |              |            |              | Cek No      | 1456415     | Cari Adı   |      | deneme firma   | isi a.s.        |           |
| GENEL RAPORLAR                         |                  |                      |            |             |              |            |              | Çek Tarihi  | 8.5.2020    | Vade Tarih | 8    | 8.6.2020       |                 |           |
| AJANDA                                 |                  |                      |            |             |              |            |              | Çek Tutarı  | 13000,00    | TL         |      |                |                 |           |
| PARAMETRE ISI EMI ERI                  |                  |                      |            |             |              |            |              | Banka       | AKBANK      | Şubesi     |      | ALSANCAK       |                 |           |
|                                        |                  |                      |            |             |              |            |              | Tarih       | 25.10.2020  |            |      |                |                 |           |
|                                        |                  |                      |            |             |              |            |              | Cari Kodu   | Cari Kodu   |            |      |                |                 |           |
|                                        |                  |                      |            |             |              |            |              | Açıklama    |             |            |      |                |                 |           |
|                                        |                  |                      |            |             |              |            |              |             |             |            |      |                |                 |           |
|                                        |                  |                      |            |             |              |            |              |             |             |            |      | Vazg           | eç Kaydet       |           |
|                                        |                  |                      |            |             |              |            |              |             |             |            |      |                |                 |           |
| and the second second                  |                  |                      |            |             |              |            |              |             |             |            |      |                |                 |           |

## • Çek İşlemleri / Alınan Çek İşlemleri

- Çek İşlemleri menüsü altında Alınan Çek İşlemleri butonuna tıklandıktan sonra açılan sayfada alınan çeklerin listesi gelmektedir.

- Alınan çek listesinde açılır menü butonu ile çekle ilgili ödeme ve tahsilat, iade, ciro ve muhasebe kayıt işlemlerini yapmak mümkündür.

| Palma Bilişim Hizmetleri |                  |                            |            | Ca          | ri Muhasebe  |             |              |              |            | 0 0          | PALMA BILGISAVAR ~   |
|--------------------------|------------------|----------------------------|------------|-------------|--------------|-------------|--------------|--------------|------------|--------------|----------------------|
|                          | 01.01.2020       | / 25.10.2020               |            |             |              |             |              |              | Çe         | k İşlemler - | Alınan Çek Raporlama |
| CARI IŞLEMLER            | Alınan Çek List  | tesi                       |            |             |              |             |              | Ŷ            |            |              |                      |
| FATURA IŞLEMLERI         | Tüm Yerler       | v                          | Döviz Tip  | ♥ Tüm D     | urumlar      | ← Cari Kodu |              | ه ا          |            |              |                      |
| E-DÔNŨŞŨM                | Cari Kodu        | Cari Adı                   | Tarih      | Vade Tarihi | Çek No       | Banka       | Tutar Döviz  | Döviz Tutarı | Döviz Kuru | Yeri         | Durumu               |
| CER ISLEMIED             | DENEME1          | deneme1 firması a.ş.       | 08.05.2020 | 08.06.2020  | 021215211215 | İŞ BANKASI  | 1200,00 TL   | 0,00         | 0,00000    | KASA         | TAHSIL               |
| Yerr reconcern           | DENEME           | deneme firması a.ş.        | 08.05.2020 | 08.06.2020  | 1456415      | AKBANK      | 13000,00 TL  | 0,00         | 0,00000    | KASA         | PORTFÖY              |
| Verilen Çek              | DENEME1          | deneme1 firması a.ş.       | 09.05.2020 | 09.06.2020  | 234324324    | ziraat      | 5000,00 TL   | 0,00         | 0,00000    | KASA         | TAHSIL               |
| Verilen Çek işlemleri    | DENEME           | deneme firması a.ş.        | 15.10.2020 | 15.11.2020  | 23423443     | FDGFDG      | 10170,00 USD | 1500,00      | 6,78000    | KASA         | PORTFÖY              |
| Verilen Çek Liste        |                  | and a second second second |            |             |              |             |              |              |            |              |                      |
| Alınan Çek               | Kayıt Sayısı : 4 | Sayfa Sayisi : 1/1         |            |             |              |             |              |              |            |              |                      |
| Alınan Çek İşlemleri     |                  |                            |            |             |              |             |              |              |            |              |                      |
| Alinan Çek Liste         |                  |                            |            |             |              |             |              |              |            |              |                      |
| Cek Vade Listesi         |                  |                            |            |             |              |             |              |              |            |              |                      |
| Cele Ver Tanım           |                  |                            |            |             |              |             |              |              |            |              |                      |
|                          |                  |                            |            |             |              |             |              |              |            |              |                      |
| STOK İŞLEMLERİ           |                  |                            |            |             |              |             |              |              |            |              |                      |
| GENEL MUHASEBE           |                  |                            |            |             |              |             |              |              |            |              |                      |
| GENEL RAPORLAR           |                  |                            |            |             |              |             |              |              |            |              |                      |
| AJANDA                   |                  |                            |            |             |              |             |              |              |            |              |                      |
| PARAMETRE IŞLEMLERI      |                  |                            |            |             |              |             |              |              |            |              |                      |
|                          |                  |                            |            |             |              |             |              |              |            |              |                      |

• Çek İşlemleri / Alınan Çek Liste

- Çek İşlemleri menüsü altında Alınan Çek Liste butonuna tıklandıktan sonra açılan sayfada alınan çeklerin listesi gelmektedir.

- Listeyi tarih aralıklarına, döviz tipine, cari kodu ve açıklamaya göre filtrelemek mümkündür.

- Listede çeklerin vade tarihi, tutar, banka bilgisi, çekin yeri ve durumunu görmek mümkündür.

| CM Cari Muhasebe   Çek Vade Listesi 🗙 | +                 |                      |            |             |                  |            |             |              |            |              | - ø ×              |
|---------------------------------------|-------------------|----------------------|------------|-------------|------------------|------------|-------------|--------------|------------|--------------|--------------------|
| ← → C 🔒 online.carimuha               | sebe.com/cek-vade | e-listesi            |            |             |                  |            |             |              |            |              | ☆ <b>0</b> :       |
| Palma Bilişim Hizmetleri              |                   |                      |            |             | Cari Muhasebe    |            |             |              |            | a 0          |                    |
|                                       |                   |                      |            |             |                  |            |             |              |            | Çek işlemler | Vade Çek Raporlama |
| CARI IŞLEMLER                         | Vade Çek List     | esi                  |            |             |                  |            |             |              |            | Ŷ            |                    |
| FATURA İŞLEMLERİ                      | 01.01.20          | 20 / 25.1.2021       |            |             | Verilen Çekler 👻 | Döviz Tip  | ×           | Cari Kodu    |            | Q            | (A)                |
| E-DÔNŨŞŨM                             | Cari Kodu         | Cari Adı             | Tarih      | Vade Tarihi | Çek No           | Banka      | Tutar Döviz | Döviz Tutarı | Döviz Kuru | Yeri         | Durumu             |
| ÇEK İŞLEMLERİ                         | DENEME            | deneme firması a.ş.  | 09.05.2020 | 09.06.2020  | 0256656asd       | İŞ BANKASI | 6250,00 TL  | 0,00         | 0,00000    | KASA         | ÖDEME              |
|                                       | DENEME3           | deneme3 firmasi a.ş. | 09.05.2020 | 09.06.2020  | 0256656asd       | AKBANK     | 0,00 USD    | 2500,00      | 7,11000    | KASA         | PORTFÖY            |
| Verilen Çek                           | DENEME3           | deneme3 firmasi a.ş. | 09.05.2020 | 09.06.2020  | 1334778          | YAPI KREDI | 14000,00 TL | 0,00         | 0,00000    | KASA         | ÖDEME              |
| Verilen Çek İşlemleri                 | DENEME            | deneme firması a.ş.  | 07.06.2020 | 01.08.2020  | 0256656øsd324234 | İŞ BANKASI | 3500,00 TL  | 0,00         | 0,00000    | KASA         | IADE               |
| Venlen Çek Liste                      | DENEME            | deneme firması a.ş.  | 15.10.2020 | 15,11,2020  | 32424            | FRFRWF     | 1500,00 TL  | 0,00         | 0,00000    | BANKA        | PORTFÖY            |
| Alınan Çek                            | Kaust Cause - E   | Conta Concer - 4.14  |            |             |                  |            |             |              |            |              |                    |
| Alınan Çek İşlemleri                  | Regil advisit a   | Sayla Sayist, 17.1   |            |             |                  |            |             |              |            |              |                    |
| Alinan Cek Liste                      |                   |                      |            |             |                  |            |             |              |            |              |                    |
| Cek Vade Listesi                      |                   |                      |            |             |                  |            |             |              |            |              |                    |
| Cek Ver Tanim                         |                   |                      |            |             |                  |            |             |              |            |              |                    |
| çek ter islam                         |                   |                      |            |             |                  |            |             |              |            |              |                    |
| STOK İŞLEMLERİ                        |                   |                      |            |             |                  |            |             |              |            |              |                    |
| GENEL MUHASEBE                        |                   |                      |            |             |                  |            |             |              |            |              |                    |
| GENEL RAPORLAR                        |                   |                      |            |             |                  |            |             |              |            |              |                    |
| Ajanda                                |                   |                      |            |             |                  |            |             |              |            |              |                    |
| PARAMETRE İŞLEMLERİ                   |                   |                      |            |             |                  |            |             |              |            |              |                    |
|                                       |                   |                      |            |             |                  |            |             |              |            |              |                    |
|                                       |                   |                      |            |             |                  |            |             |              |            |              |                    |
|                                       |                   |                      |            |             |                  |            |             |              |            |              |                    |
|                                       |                   |                      |            |             |                  |            |             |              |            |              |                    |
|                                       |                   |                      |            |             |                  |            |             |              |            |              |                    |
|                                       |                   |                      |            |             |                  |            |             |              |            |              |                    |
|                                       |                   |                      |            |             |                  |            |             |              |            |              |                    |
|                                       |                   |                      |            |             |                  |            |             |              |            |              |                    |

• Çek İşlemleri / Çek Vade Listesi

- Çek İşlemleri menüsü altında Çek Vade Listesi butonuna tıklandıktan sonra açılan sayfada çek vade listesi gelmektedir.

- Listeyi tarih aralıklarına, döviz tipine, cari kodu ve çekin durumuna göre filtrelemek mümkündür.

- Listede çeklerin vade tarihi, tutar, banka bilgisi, çekin yeri ve durumunu görmek mümkündür.

| CM Cari Muhasebe   Cek Yer Tanım | +                                                                                                    |               | _                                | σ×       |
|----------------------------------|----------------------------------------------------------------------------------------------------|---------------|----------------------------------|----------|
| ← → C i online.carimuh.          | asebe.com/cek-yer-tanimi                                                                                        |               | \$                               | Θ:       |
| Palma Bilişim Hizmetleri         |                                                                                                    | Cari Muhasebe | (). 💽 PALMA BILG!                | SAVAR ~  |
|                                  | Iglemier                                                                                                    |               | Çek İşlemleri + Tanımlar - Çek Y | er Tanim |
| CARI IŞLEMLER                    | Çek Yer Listesi                                                                                                 |               |                                  |          |
| FATURA İŞLEMLERİ                 | Yer Adı                                                                                                    |               |                                  |          |
| E-DÔNŨŞŨM                        | KASA                                                                                                    |               |                                  |          |
| ÇEK İŞLEMLERİ                    | BANKA                                                                                                    |               |                                  |          |
| Verilen Cek                      | DIGER                                                                                                    |               | <b>N</b>                         |          |
| Verilen Çek işlemleri            |                                                                                                    | ✓ Duzenie     | Ŷ                                |          |
| Verilen Çek Liste                |                                                                                                    | iii ou        |                                  |          |
| Alınan Çek                       |                                                                                                    |               |                                  |          |
| Alınan Çek işlemleri             |                                                                                                    |               |                                  |          |
| Alinan Çek Liste                 |                                                                                                    |               |                                  |          |
| Çek Yer Tanım                    |                                                                                                    |               |                                  |          |
| STOK İŞLEMLERİ                   |                                                                                                    |               |                                  |          |
| GENEL MUHASEBE                   |                                                                                                    |               |                                  |          |
| GENEL RAPORLAR                   |                                                                                                    |               |                                  |          |
| AJANDA                           |                                                                                                    |               |                                  |          |
| PARAMETRE IŞLEMLERI              |                                                                                                    |               |                                  |          |
|                                  |                                                                                                    |               |                                  |          |
|                                  |                                                                                                    |               |                                  |          |
|                                  |                                                                                                    |               |                                  |          |
|                                  |                                                                                                    |               |                                  |          |
|                                  |                                                                                                    |               |                                  |          |
|                                  | Alian and a second second second second second second second second second second second second second second s |               |                                  |          |

• Çek İşlemleri / Çek Yer Tanım

- Çek İşlemleri menüsü altında Çek Yer Tanım butonuna tıklandıktan sonra açılan sayfada çek yer listesi gelmektedir.

- Yeni alınan çek girişi için , İşlemler butonu ile açılır menüde bulunan Yeni Alınan Çek butonuna tıklanmalıdır.

| lşiemler ~               |      | Çek İşlemleri - Tanımlar - Çek Yer Tanım |
|--------------------------|------|------------------------------------------|
| Çek Yer Tanımlama Ekranı |      |                                          |
| Yer Adı                  | KASA |                                          |
|                          |      | Koydet   Ipad                            |

- Çek Yer Tanımlama Ekranında, çek yerinin adı girildikten sonra kaydet butonu ile işlem tamamlanmalıdır.